## Archive an Account

Note: Archiving an account does not automatically archive a POS. Users must archive all POS associated with an account before archiving an account. This issue is being tracked as GitHub Issue #786

## You can archive an account using one of the two methods below:

- 1. Navigate to the Accounts page using the three-line menu button
- 2. Select more info next to an account
- 3. Select the red three dot menu in the top right of the screen
- 4. Select Archive
- 5. Select Confirm

[Video: How to archive an account: method 1]

- 1. Repeat steps 1-3
- 2. Select Edit Account
- 3. Scroll to the bottom and select Archive Account

[Video: How to archive an account: method 2]